# Oから始めるiアプリ(3)

i アプリを作れるようになったならば次は公開です。

i アプリでは 前 述 したように、たとえエミュレータで 動 作 確 認 ができたからといって 実 機 のテストを 怠っ てはいけません。

実機での処理速度、発色、プログラム等の耐性をチェックしなければなりません。 実機でのテストでは外部のサーバーに接続して、各ファイルをアップロードしなくてはなりません。

### 1.送 信 するファイルを 確 認 する

エミュレータで動作確認をした前節のiアプリでは次のようなファイルが生成されているはずです。

| 🔁 C:¥kyouzai         |            |             |                |          |                 |            |         |           | _ 🗆 × |
|----------------------|------------|-------------|----------------|----------|-----------------|------------|---------|-----------|-------|
| ] ファイル(E)            | 編集(E)      | 表示⊙         | 移動( <u>G</u> ) | お気に2     | (Ŋ ( <u>A</u> ) | ヘルプ(日      | )       |           |       |
| 】 <b>↓</b> ↓<br>戻る   | → ,<br>進む  | 1<br>1<br>1 | у<br>บที่พืบ   | 1<br>-Ľ- | 日<br>1月10日(     | ⊠<br>ナ  元に | の<br>涙す | )<br>削除   | »     |
| ] アドレス( <u>D</u> ) [ | 🗋 C:¥kyouz | zai         |                |          |                 |            |         |           | •     |
|                      |            | (           |                | 2        |                 | A          |         | <b>\$</b> |       |
| preverified          | unverifie  | d MkO       | 1.htm          | Mk01.jam | Mk              | 01.jar     | Mki     | 01.java   |       |
|                      |            |             |                |          |                 |            |         |           |       |
| 6 個のオブジェク            | ŀ          |             |                | 1.55KB   | ב זיך 🛄         | ሥግት        |         |           |       |

| Mk01.htm  | iモードでアクセスするためのホームページファイル。ダウンロードのためのタグ              |
|-----------|----------------------------------------------------|
|           | (命 令)が 記 述 され ている 。                                |
| Mk01.jam  | ADFと呼 ばれる i アプリ設 定ファイル。まずホームページからこのファイルを読み、        |
|           | それにもとづいて、i アプリ本 体(jarファイル)を読 み 込 む 。               |
|           | なお、P503iだけは 記 述 が 変 わるので 注 意(後 述 の 4 月 問 題)。       |
| Mk01.jar  | i アプリ本 体 。 このファイルを503iシリーズで 実 行 するとi アプリが 実 行される 。 |
|           | ゲームなどのキャラクタの画 像 ファイルや BGM などのファイルも 同 梱 された 形 で     |
|           | 圧縮されている。                                           |
|           | jarファイルになった 時 点 でそれらのデータファイルは 同 梱され、圧 縮されるの        |
|           | で、ホームページなどと違い、使 用している 画 像 ファイルやサウンドファイルなど          |
|           | は アップロー ドしなくとも 良 い 。                               |
| Mk01.java | 開 発 時 に 記 述 されるもとファイル。このファイルをビルドして、jarファイルに 変 換    |
|           | している。                                              |
|           | したがって、ソースを保存しておきたいときは、このファイルを別なフォルダに保              |
|           | 存(移 動)しておく必 要 がある 。                                |
|           | アップロー ドは しなくとも 良 い 。                               |
| フォルダ      | プリーベリファイなど、特 定の処 理 実 行 時 にー 旦ファイルがおかれる 場 所 。       |
|           | とくに、アップロードはしない。                                    |
|           |                                                    |

htmファイルと、jamファイルはテキストモードで、jarファイルはバイナリーモードでFTPサーバーにアップロードします。

※ファイル名は例です。~.htm ~.jam ~.jar というファイルが3つあればOKです。

#### 2.FTPサーバーヘアップロードする

iアプリなどのデータをサーバーへ転送することをアップロードといいます。

i アプリの場合は、不特定多数の人がインターネットからアクセスできるWebサーバーへアップロード することになります。一般的にはWebサーバーを設置してあるプロバイダのFTPサーバーへ先ほどの3つ のファイルを転送することになります。

本節ではファイル転送ソフトには、フリーソフトで著名なSota(曽田)氏制作のフリーソフトであるF FFTP ver1.80を利用します。

なお、本ソフトは次のサイトにあります。 <u>http://www2.biglobe.ne.jp/<sup>~</sup>sota/</u>

【FTPユーザー情報】 FTPアカウント g1 FTPパスワード abcd FTPサーバー <u>ftp.kyouzai.cc.jp</u>

①ダウンロードしたFFFTPのインストールファイルをダブルクリックします。

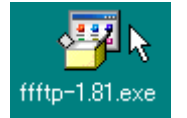

②[次へ]→[次へ]→[次へ]→[次へ]をクリックする。
 (インストールが完了すると自動的にFFFTPが起動します。すでにインストールしてある場合は、[スタート]→[プログラム]→[FFFTP]→[FFFTP]を選んでください。)
 ③[新規ホスト]ボタンをクリックします。

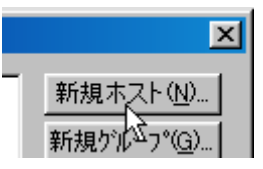

④上記の設定を入力し、残りは次を参考に入力し、[OK]ボタンを入力します。

| ホストの設定                                                              | ?)             |
|---------------------------------------------------------------------|----------------|
| 基本 払張 文字コード ダイアルアップ 高度                                              |                |
| ホストの設定名① ホスト名(アドレス)( <u>)</u><br>「アプリ用 [ttp:kyouzai.cc.jp           |                |
| ユーザ名( <u>)</u><br>「g1 パスワード/パスフレーズ(P)<br>「#**** 「 an <u>o</u> nymou | sı             |
| ローカルの初期フォルダ①<br> C¥kyouzai                                          |                |
| ホストの初期フォルダ(B)<br>現在のフォル/                                            | R <sup>2</sup> |
|                                                                     |                |
| OK ++>+21/ ^                                                        | ルプ             |

(iアプリ用というアイコンが作成されます)

⑤[接続]ボタンをクリックします。

| <mark>≈</mark> ∰ 木ストー 覧 | ×                  |
|-------------------------|--------------------|
| 💻 asaplaza              | 新規ホスト(N)           |
|                         | 新規グループ( <u>G</u> ) |
|                         | 設定変更(M)            |
|                         | Ľ-©                |
|                         | 削除( <u>D</u> )     |
|                         |                    |
|                         | /                  |

⑥右側の白い部分で右クリックし、[フォルダ作成]を選びます。

| 🙀 iアブリ用(                                                                                                    | *) - FFFT                                      | P                                                                                                    |                                                                                                    |                           |                          |                                                                                 |                                                                                                    |       |                                                             |                              | _ 🗆              | Ľ   |
|----------------------------------------------------------------------------------------------------|------------------------------------------------|----------------------------------------------------------------------------------------------------|----------------------------------------------------------------------------------------------------|---------------------------|--------------------------|---------------------------------------------------------------------------------|----------------------------------------------------------------------------------------------------|-------|-------------------------------------------------------------|------------------------------|------------------|-----|
| 接続(E) コ                                                                                                    | マンド(©)                                         | ブックマーク( <u>B</u> ) ま                                                                                         | 気図 ツ                                                                                                    | −ルŒ                       | オブション(型)                 | - ヘルプ(田)                                                                        |                                                                                                    |       |                                                             |                              |                  |     |
| <b>#</b> 🗶 💥                                                                                                    | ( 🕂 1                                          | N 🚹 🗙 🖸                                                                                                    | 🛎 🔒                                                                                                    | B                         | Euc Jis                  | 無財                                                                              |                                                                                                    | 8 😣   |                                                             |                              |                  |     |
| 🔁 🗃 🚺                                                                                                    | 0:¥kyouz                                       | ai                                                                                                    |                                                                                                    | •                         | 🖭 🗃                      | /uærs/g1                                                                        |                                                                                                    |       |                                                             |                              |                  | •   |
| preverifie     unverifie     unverifie     Mk01.htm     Mk01.jav     Mk01.jav     Mk01.jav     a*     c*     d*     e* |                                                | 2001/05/01 1<br>2001/05/01 1<br>2001/05/01 1<br>2001/05/01 1<br>2001/05/01 1<br>2001/05/01 1<br>2001/05/01 1 | <pre> <dir>     </dir></pre> <dir>  280      8      113      355             <pre> </pre> <pre> </pre> </dir> | htm<br>ijp<br>jam<br>java | Network  private  renshu | . Trash Fo<br>駅(Q)<br>otepadで開<br>びウンロード(U<br>ら前を変えて<br>マァイルとして)<br>全てをダウンロ     | 2001/04/15 927<br>2001/04/15 927<br>2001/04/24 160<br>(①)<br>(⑦)<br>(⑦)<br>(⑦)<br>(⑦)<br>(⑦)<br>(⑦)<br>(⑦)<br>(⑦)<br>(⑦)<br>(⑦ | 7 7 4 | <dir><br/><dir><br/><dir><br/><dir></dir></dir></dir></dir> | rwxr-xr<br>rwxr-x<br>rwxr-xr | ខ្មា<br>ខា<br>ខា |     |
| →PORT 211<br>200 PORT<br>>NLST -a<br>150 Open<br>226 Trans                                                             | 0,161,7<br>comma<br>alL<br>ing AS(<br>ifer con | 7,180,5,111<br>nd successful<br>CII mode data<br>aplete.                                                     | connect                                                                                                    | tion fo                   | or file list.            | 11除(2)<br>2前変更(4)<br>36性変更(4)<br>37ルダ作成(<br>1RLをクリップ<br>ファイル容量<br>計<br>気新の情報(2) | 0<br>〒- 1 <sup>3</sup> √-12-(5)<br>- 1算(2)<br>- 『更新(£)                                                                         |       |                                                             |                              |                  |     |
| ホスト                                                                                                    | 選択0個                                           | (0 Bytes)                                                                                                    | ローカル                                                                                                    | 空 1421                    | .70M Bytes               | 転送                                                                              | 待ちファイル0個                                                                                                    |       |                                                             |                              |                  | _// |

(すでにFTPサーバーへはアクセスがされています)

⑦ 直接入力モードで、小文字で「i」と入力し、[OK]ボタンをクリックします。

| フォルダ作成(ホスト)           | X     |  |  |  |  |  |
|-----------------------|-------|--|--|--|--|--|
| 作成するフォルダの名前を入力してください。 |       |  |  |  |  |  |
| i                     |       |  |  |  |  |  |
| ОК                    | キャンセル |  |  |  |  |  |

(iフォルダが作成されます)

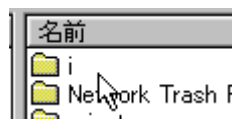

⑧ iフォルダをダブルクリックします 。 (iフォルダが 開きます。iフォルダはまだ何も入っていないので、空の状 態です。)

⑨[CTRL]キーを押したまま、転送する3つのファイルをクリックします。

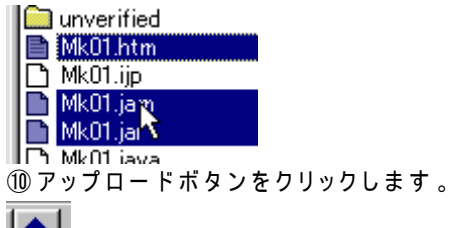

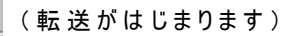

| 🌆 iアプリ用 (*) - FFF                                                                                                    | тр                                                                                                    |                                                                                                    |                                  |                                                          |                   |                                           | _ 🗆 ×          |
|----------------------------------------------------------------------------------------------------|----------------------------------------------------------------------------------------------------|----------------------------------------------------------------------------------------------------|----------------------------------|----------------------------------------------------------|-------------------|-------------------------------------------|----------------|
| 接続(E) コマンド( <u>C</u> )                                                                                                    | ブックマーク( <u>B</u> ) ま                                                                                         | ◎示② ツール①                                                                                                    | オブション(型) へ                       | ルプ(圧)                                                    |                   |                                           |                |
| <b>¥</b> X <del>*</del>                                                                                                    | 1 👌 🗙                                                                                                    |                                                                                                    | E.c J.s 無                        | by 😈 🏢 🏢 😫                                               | 8                 |                                           |                |
| 🕒 🗃 C:¥kyou                                                                                                    | zai                                                                                                    | -                                                                                                    | 🔁 🗃 /use                         | ers/g1/i                                                 |                   |                                           | •              |
| 名前                                                                                                    | 日付                                                                                                    | サイズ 種類                                                                                                    | 名前                               | 日付                                                       | サイズ               | 種類属性                                      | 所有者            |
| <pre>preverified<br/>unverified<br/>Mk01.itm<br/>Mk01.jan<br/>Mk01.jar<br/>Mk01.jara<br/>a*<br/>c*<br/>d*<br/>d*<br/>e*</pre> | 2001/05/01 1<br>2001/05/01 1<br>2001/05/01 1<br>2001/05/01 1<br>2001/05/01 1<br>2001/05/01 1<br>2001/05/01 1 | <dir><br/><dir><br/>280 htm<br/>8 ijp<br/>113 jam<br/>841 jar<br/>355 java<br/><drive><br/><drive><br/><drive><br/><drive><br/><drive><br/><drive></drive></drive></drive></drive></drive></drive></dir></dir> | Mk01.htm<br>Mk01.jam<br>Mk01.jar | 2001/05/01 22:41<br>2001/05/01 22:41<br>2001/05/01 22:41 | 205<br>113<br>841 | htm rw=r==r<br>jam rw=r==r<br>jar rw=r==r | ଟୀ<br>ଟୀ<br>ଟୀ |
| >NIST =all                                                                                                    |                                                                                                    |                                                                                                    |                                  |                                                          |                   |                                           | <b>^</b>       |
| 150 Opening AS<br>226 Transfer co<br>ファイル一覧の                                                                                  | SCII mode data<br>mplete.<br>)取得は正常終                                                                         | connection fo<br>了しました.()                                                                                                    | or file list.<br>312 Bytes)      |                                                          |                   |                                           |                |
|                                                                                                    |                                                                                                    |                                                                                                    |                                  |                                                          |                   |                                           | •              |
| ローカル 選択3個                                                                                                    | 鄙(1.21K Bytes)                                                                                               | ローカル空 1421                                                                                                    | .70M Bytes                       | 転送待ちファイル0個                                               |                   |                                           |                |

(転送完了後、空だった右側のiフォルダに3つファイルがリストアップされます)

①[切断]ボタンをクリックします。

\_\_\_\_\_

| ×                           |           |
|-----------------------------|-----------|
| <br>(FTPサーバーへのアクセス状態        | が解除されます。) |
| リアイル一見の取得は正常<br>切断しました<br>↓ |           |
| ホスト 選択0個(0 Bytes)           |           |

12 [×]ボタンをクリックし、FFFTPを終了します。

# 【ワンポイント】アップロードはコピー

FTPソフトを使うと簡単にサーバーへファイルを転送できます。

しかし、例 えば、フロッピーディスクでは、その中にあるアイコンをダブルクリックしてファイルを開き、 修 正 などをして、上 書き保 存 が直 接 行 えますが、FTPサーバーではそのようなことはできません。直 接 開 いたりすることはできないのです。

したがって、サーバーへ転送したファイルを修正したい場合には、一度、自分のパソコン内にダウン ロードするか、もしくは、転送後パソコンに残ったファイルを使うか等して、修正・上書き保存後、再び FTPサーバーに転送することになります。

その際には上書きをして転送をします。

| アップロードの確認                                                                                                    |                                               |  |  |  |  |  |  |  |
|----------------------------------------------------------------------------------------------------|-----------------------------------------------|--|--|--|--|--|--|--|
| ホストに同じ名前のファイルがあります<br>Zusers/e1/i/Mk01 iar                                                                                          |                                               |  |  |  |  |  |  |  |
| <ul> <li>○ <u>正書き(0)</u></li> <li>○ 新しければ上書き(1)</li> <li>○ 再開(リジューム)(R)</li> <li>○ ホストが名前を付ける(M)</li> <li>○ アップロードしない(N)</li> </ul> | 違う名前でアップロードする時は、<br>名前を変更して「上書き」を押してく<br>ださい。 |  |  |  |  |  |  |  |
| OK 以降全て( <u>A</u> )                                                                                                    | 全て中止(S)へルプ                                    |  |  |  |  |  |  |  |

### 3.実 機にダウンロードし実 行 確 認する

それでは、早速実機にダウンロードして、iアプリを実行・確認してみましょう。

① 実機で先ほどアップロードしたサイトに、アクセスします。

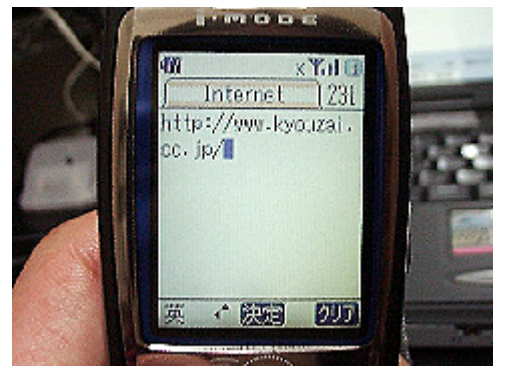

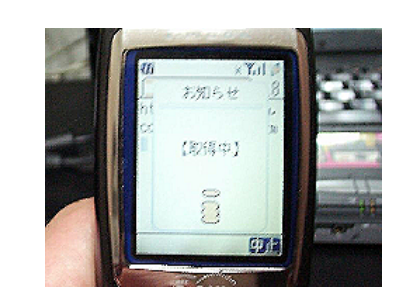

②ダウンロードをクリックします。(iアプリ開発ツールで自動的に作られた~.htmファイルです)

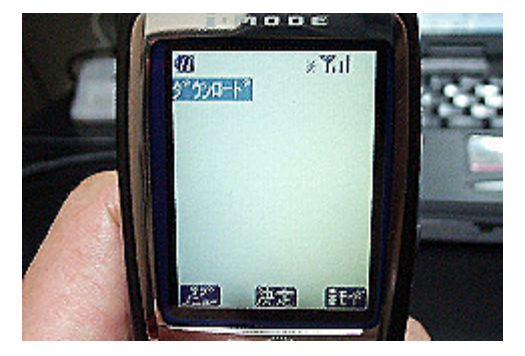

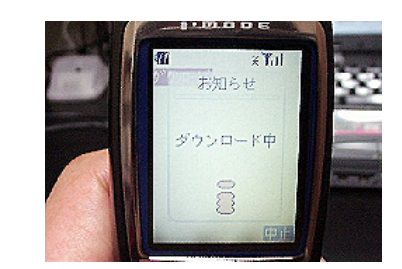

③ダウンロード完了後、ソフトー覧画面が表示されますので、[決定]ボタンを押します。

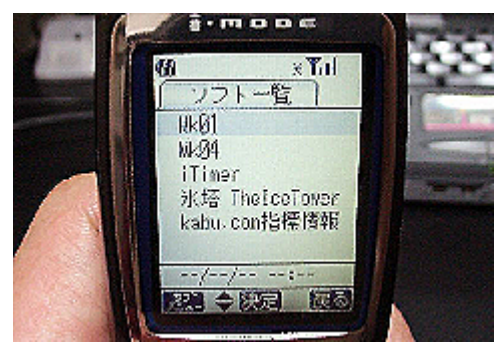

(Hello!PCが表示されてます!)

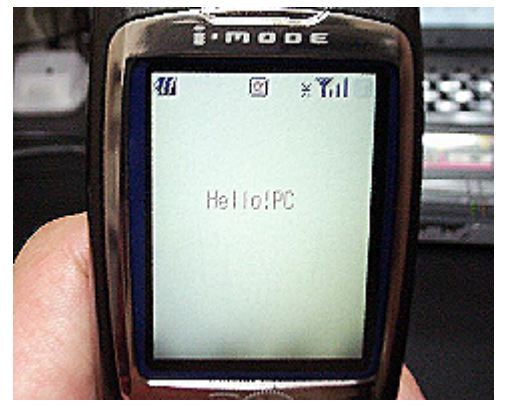

※終了は[HLD(通話を切る)]ボタンを押すと終了します。

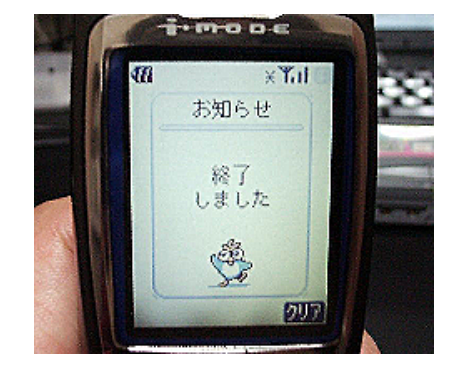

## 【ワンポイント】Pの4月問題

P503iには開発中のバグがあります。 ADFファイル(~.jamファイル)の記述をほかの機種とは変えないと、エラーになってしまうのです。 ADFファイル内に最終更新日を記述する行があるのですが、そこで、通常は4月をAprと表記する のですが、Pではそのままではエラーになってしまうのです。

そこで、Pだけは、AprをAplと記 述して、アップロードしてください。 なお、これは5月など他の月では 現 在はまだ発 生はしないようです。

【Pではダウンロードできない記述】

Mk06jam - 火モ帳 ファイル(E) 編集(E) 検索(S) ヘルプ(H) AppName = Mk06 PackageURL = Mk06.jar AppSize = 1295 AppClass = Mk06 LastModified = Mon, 30 Apr 2001 17:32:10 尽

【修正後】P503i用

Mk06.jam - メモ帳 ファイル(E) 編集(E) 検索(S) ヘルプ(H) AppName = Mk06 PackageURL = Mk06.jar AppSize = 1295 AppClass = Mk06 LastModified = Mon, 30 Apl 2001 17:32:10 込

P用のADFファイルを作る、というの現実的な回避方法といえます。

これ 以 外にも時間 がたつにつれていろいろな 機種ごとの不具合(SOなどでも不具合がホームページ にて報告されています)が発見されています。最も早いのはメーリングリストですが、NTTドコモのサイトにも解決方法はみることができます。

| 🥙 アブリケーション作成上の注意点 - Microsoft Internet Explorer                                                         | -          | . 🗆 🗙               |  |  |  |  |  |
|----------------------------------------------------------------------------------------------------|------------|---------------------|--|--|--|--|--|
| ファイル(E) 編集(E) 表示(V) お気に入り(A) ツール(I) ヘルプ(H)                                                              |            | -                   |  |  |  |  |  |
|                                                                                                    | ・<br>ル 印刷  |                     |  |  |  |  |  |
| アドレス(1) 🛃 http://www.nttdocomo.co.jp/i/java/caution.html                                                | ▼          | リンク <b>&gt;&gt;</b> |  |  |  |  |  |
| アプリケーション作成上の注意点                                                                                         |            |                     |  |  |  |  |  |
| アプリケーション作成上の注意点                                                                                         |            |                     |  |  |  |  |  |
| P503i                                                                                                   |            |                     |  |  |  |  |  |
| <ul> <li>● ADFファイル作成時の注意点         【事象】         ADFファイルでアプリケーションの最終更新日時を示すLastModifiedキー     </li> </ul> |            |                     |  |  |  |  |  |
| の月指定部における4月の指示が"Apr"となっている場合、アプリケー                                                                      | シ          | -                   |  |  |  |  |  |
| を ページが表示されました                                                                                           | 🚽 🕘 インターネッ | ۱ <i>۲</i>          |  |  |  |  |  |

http://www.nttdocomo.co.jp/i/java/caution.html